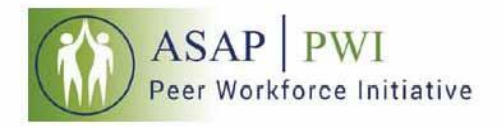

## **CRPA-Youth Training Modules**

Here is your guide through the process of establishing an account on the self-learning platform and accessing the prerequisite online CRPA-Youth training modules.

The CTAC-MCTAC Self-Learning Center (hereby referred to as the SLC) houses the CRPA-Family training modules. For any information not found in this guide, please contact the SLC Management Team at <u>Ims.info@nyu.edu</u>.

- 1. Visit Ims.ctacny.org
- 2. Click on Login/Register here or the Login button on the top right toolbar

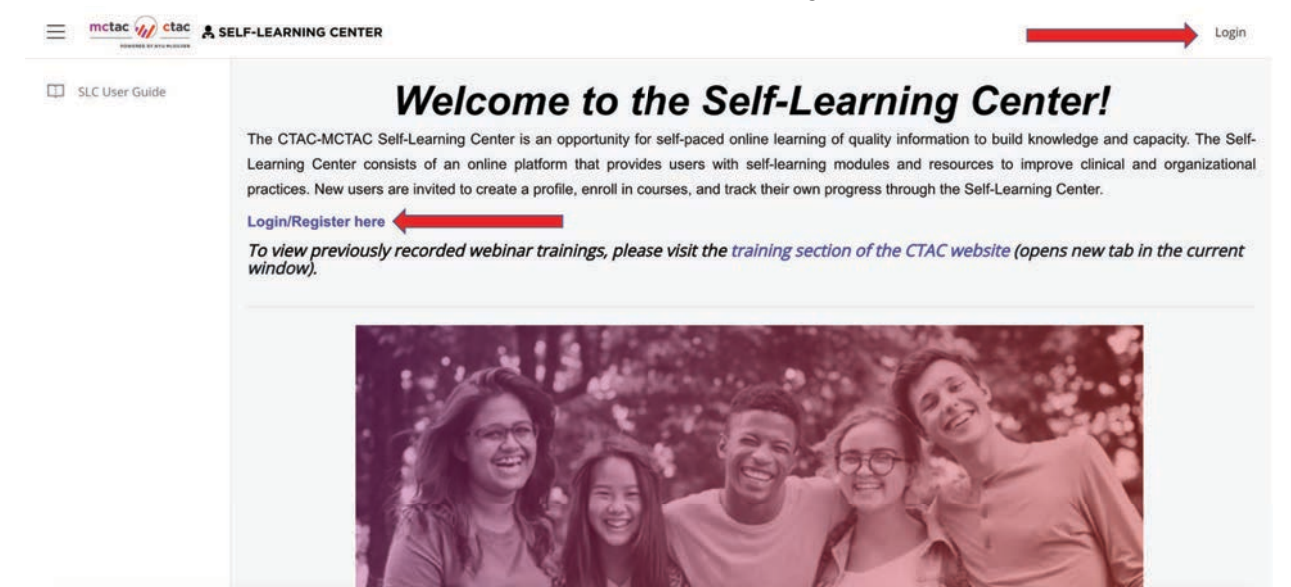

- 3. Login
  - a. To log in, enter the same email address and password that you use to log into the CTAC-MCTAC registration system and proceed to Step 5
  - b. If you do not have a CTAC-MCTAC registration system account, proceed to Step 4

| mctac 🍿 etac                                                                                         |  |
|----------------------------------------------------------------------------------------------------|--|
| Click hase for instructions on how to meate an account and<br>register for events in the new system. |  |
| SSO Login                                                                                            |  |
| Email                                                                                                |  |
| lms.info@nyu.edu                                                                                     |  |
| Password                                                                                             |  |
|                                                                                                    |  |
| Login or Sign Up                                                                                     |  |
| Farmer and the first state of the                                                                    |  |

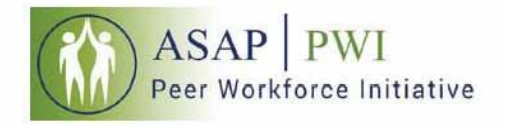

### 4. Sign Up

a. Click the Sign Up button and you will be directed to the New User Registration form

| New User Registration                                                                                                    |                                                                                                    |
|----------------------------------------------------------------------------------------------------|----------------------------------------------------------------------------------------------------|
| Please create an account to register fr<br>your organizational email address an<br>creating an account or how to use the<br>tutorial]. | for events and trainings. When setting up your account please use<br>Id answer all questions carefully. For more information about<br>Ie registration system, click here [linked to document or video |
| First Name                                                                                                    |                                                                                                    |
| Jane                                                                                                    |                                                                                                    |
| Last Name                                                                                                    |                                                                                                    |
| Doe                                                                                                    |                                                                                                    |
| Email                                                                                                    |                                                                                                    |
| jane.doe@mctac.org                                                                                                    |                                                                                                    |
| Password                                                                                                    |                                                                                                    |
| •••••                                                                                                    |                                                                                                    |
| Confirm Password                                                                                                    |                                                                                                    |
| •••••                                                                                                    |                                                                                                    |
| Organization Type                                                                                                    |                                                                                                    |
| NYS MH, SUD, Child Welfar                                                                                                    | re Agency Providers 🖲 🔍 Other/ Covernment Agency 🖯                                                                                                    |
| Begin typing the name of your organ<br>other and choose "Other NYS serving                                                             | nization and choose from the autocomplete options. If your organization is not listed, hit<br>ŋ Agency/Organization".                                                                                 |
| NYS MH, SUD, Child Welfare A                                                                                                    | Agency Providers                                                                                                    |
|                                                                                                    |                                                                                                    |

b. When looking for your agency, you may select the drop down arrow to search, but we recommend that you begin by typing in the name of your agency.

TIPS:

- Type a key component of your name to drill down the list. For example if I worked at Mt. Sinai Hospital, I would type in "Sinai"
- Many times, an agency may use multiple names for services. If your agency's name recently changed, try both names

#### NOT SURE OF YOUR ORGANIZATION?

If you are an OMH or OASAS licensed or certified county or state agency providing behavioral health services please select from the "NYS MH, SUD, Child Welfare Agency Providers" list. This includes state and county agencies that are providing behavioral health services. All other agencies must choose from the "OTHER/Government Agency" option which lists the following.

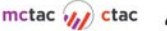

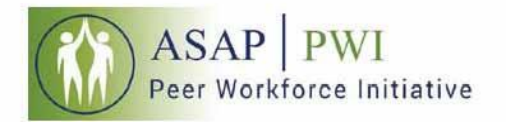

| "OTHER/Government Agency" Options                  |                                              |  |  |  |
|----------------------------------------------------|----------------------------------------------|--|--|--|
| Advocacy Group/ Trade Association                  | OASAS Government Staff                       |  |  |  |
| Consultant                                         | OCFS Government Staff                        |  |  |  |
| County Government Staff                            | OMH Central/Field Office<br>Government Staff |  |  |  |
| DOH Government Staff                               | OTHER                                        |  |  |  |
| DOHMH Government Staff                             | Other Government Staff                       |  |  |  |
| McSilver/MCTAC/CTAC/TTAC<br>affiliated             | Other NYS Servicing<br>Agency/Organization   |  |  |  |
| Managed Care Organization (MCO)-<br>Various Listed |                                              |  |  |  |

**PLEASE NOTE**: If your agency is not listed, you may choose "Other/Government Agency" and choose one of the 'other' options from the drop down menu. You will then be prompted to enter the name of your agency.

Once registration is completed, you will be taken back to the login screen. At this time you will log in using the credentials you've just created.

# Once you have registered, click on the <u>SLC</u> button on the top left of the toolbar.

| HOME > MY UPCOMING REGISTERED | evenis                                                                                                    |  |
|-------------------------------|----------------------------------------------------------------------------------------------------|--|
|                               | Past Registered Events   Upcoming Registered Events                                                                      |  |
| Browse Events by Project ()   | My Upcoming Registered Events                                                                                            |  |
| CTAC/MCTAC<br>TTAC            | Click the down arrow to see more information. To cancel click down arrow and then unregister.                            |  |
|                               | Tue, Aug 27 2019 The Out of Office Experience: Strategies and Interventions for Working in the Community Location: Webex |  |

Enter your Email address and password to login.

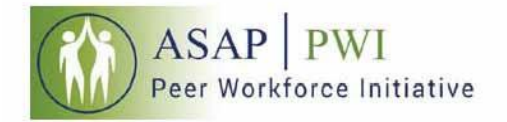

| Clickbase for instructions on New to create an account and<br>ingetter for events in the new system.     | mctac 🍿 ctac                                                                                           |   |
|----------------------------------------------------------------------------------------------------|----------------------------------------------------------------------------------------------------|---|
| SSO Login<br>Email<br>Ims.info@nyu.edu<br>Passoord<br>Immore Sign Up<br>Immore Sign Up<br>Immore Sign Up | Click hasis for instructions on how to create an account and<br>register for events in the new system. |   |
| Email<br>Ims.info@nyu.edu<br>Password<br>                                                                | SSO Login                                                                                              |   |
| Ims.Into@nyu.edu Password Lagin @ Sign Up Errot.essanti                                                  | Email                                                                                                  |   |
| Kegen   er Sign Up<br>Isrpst.sessentl                                                                    | lms.info@nyu.edu                                                                                       |   |
| Lagin or Sign Up<br>Target essenced:                                                                     | Password                                                                                               | 2 |
| Legen & Sign Up<br>Genot Lessend                                                                         |                                                                                                    |   |
| Enrypt sassaord?                                                                                         | Login or Sign Up                                                                                       |   |
|                                                                                                    | Ecropic page and 1                                                                                     |   |
|                                                                                                    | La presentation                                                                                        |   |

#### 5. Home

- Once logged in, you will arrive at the homepage •
- Click on the My Courses tab on the left toolbar .

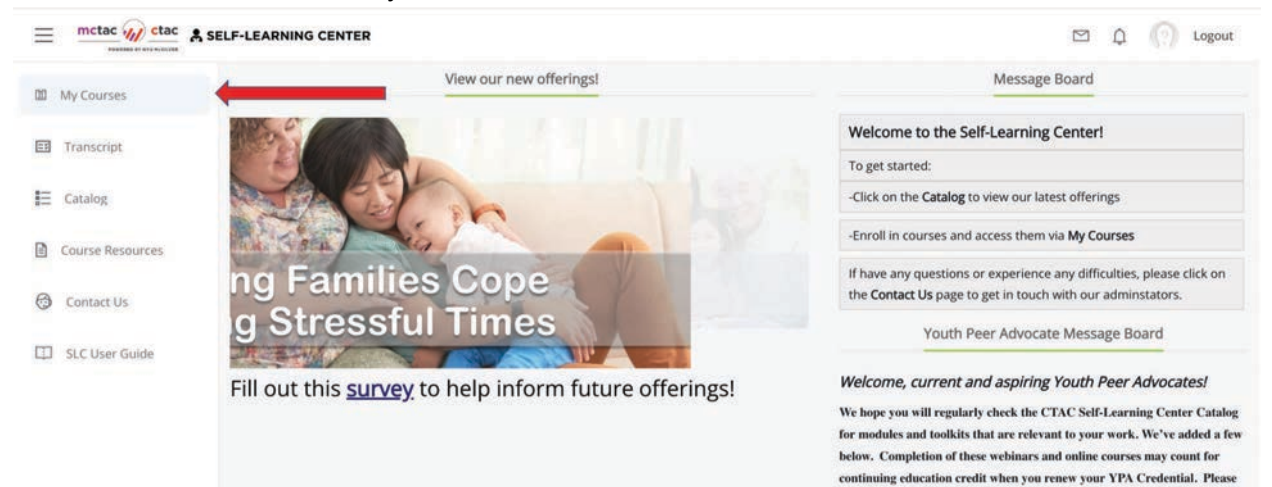

- 6. Enter the Access Code
- The My Courses tab will house all learning content that you have enrolled in
- Enter the following access code to enroll in the CRPA-Youth Course: CRPA-Y
- You must enter the access code
- Click enter
- When you see the notice confirming that the access code was entered correctly, • refresh the screen by hitting the "refresh" or "reload" button beside the top web address bar

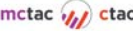

contact FTNYS for more information.

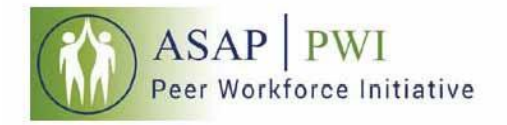

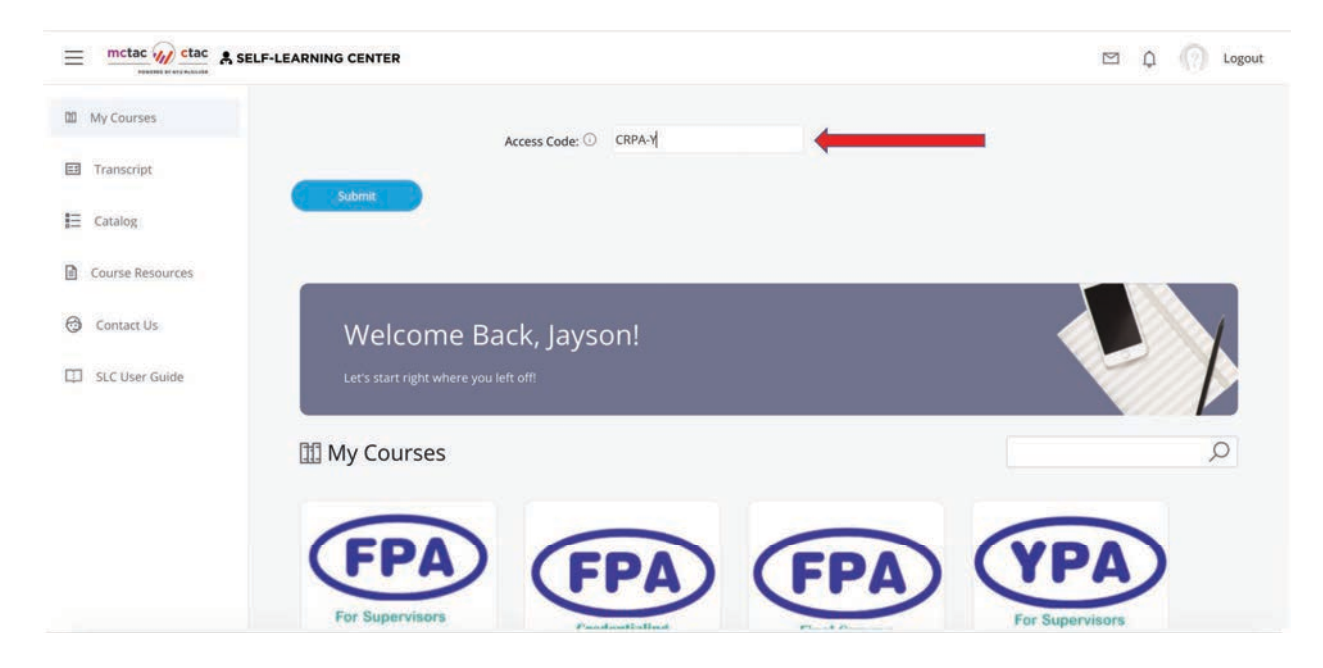

7. Return to the My Courses tab to find the CRPA-Youth Course

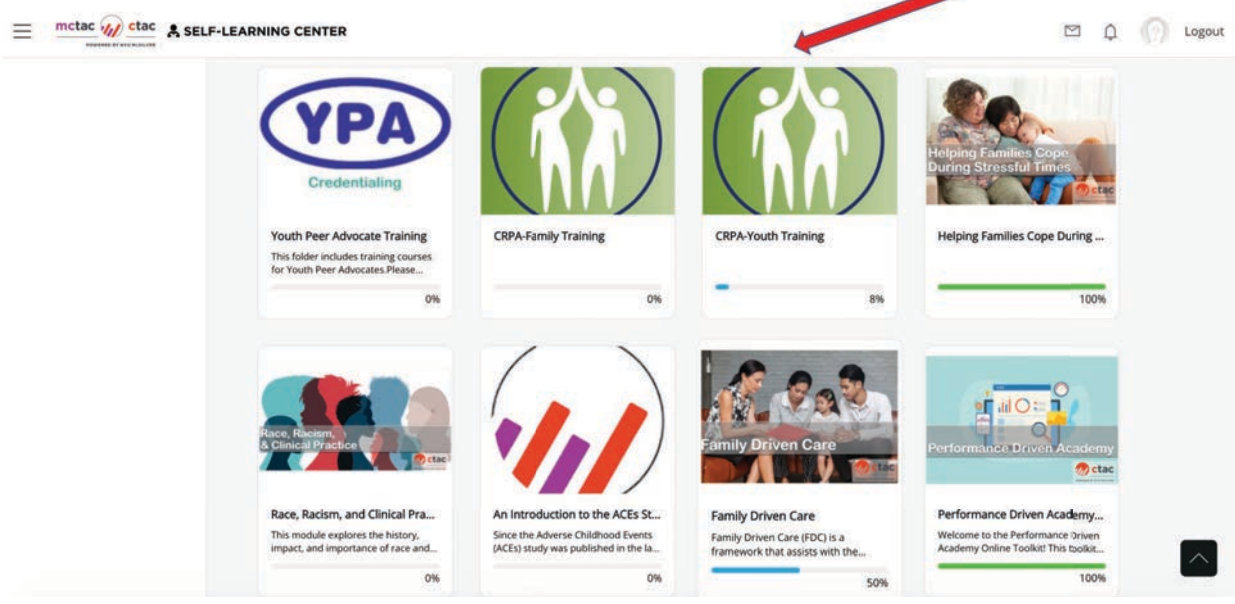

8. Click on the green/white course logo to get started

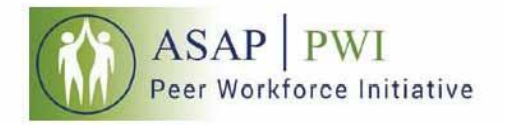

| ≡  | mctac mctac      | SELF-LEARNING CENTER                    | 🖾 🗘 🌍 Logout  |
|----|------------------|-----------------------------------------|---------------|
| 00 | My Courses       | Access Code: ①                          |               |
|    | Transcript       |                                         |               |
| I≡ | Catalog          | Submit                                  |               |
| ß  | Course Resources | My Courses F. CRPA-Youth Training       |               |
| 6  | Contact Us       | m) contract - contractioning            |               |
| ₽  | SLC User Guide   | CRPA-Youth Training                     | 17 %          |
|    |                  | CRPA-Y Orientation<br>More Info         | Completed >   |
|    |                  | CRPA-Y Demographic Profile<br>More Info | Not Attempted |
|    |                  |                                         |               |

For any technical difficulties accessing your courses, please contact the SLC Management Team at lms.info@nyu.edu

ASAP-PWI gratefully acknowledges the technical support of the SLC Management Team in bringing you these CRPA-Youth training modules.

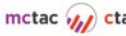